## Zoom 快速使用指南

1. 注册及下载安装

使用 Zoom, 首先需到 Zoom 中文官方网站注册账号, 注册成功后, 可进行 Zoom 软件 下载, 支持 Windows、iOS、Android 版本下载。

2. 发起会议

打开手机或电脑上 Zoom, 登入后显示的主页界面, 点击【新会议】图标, 三秒钟即 可成功发起一个视频会议。每个视频会议都拥有一个唯一的 9~11 位数字会议 ID, 在 Zoom 窗口标题栏显示。

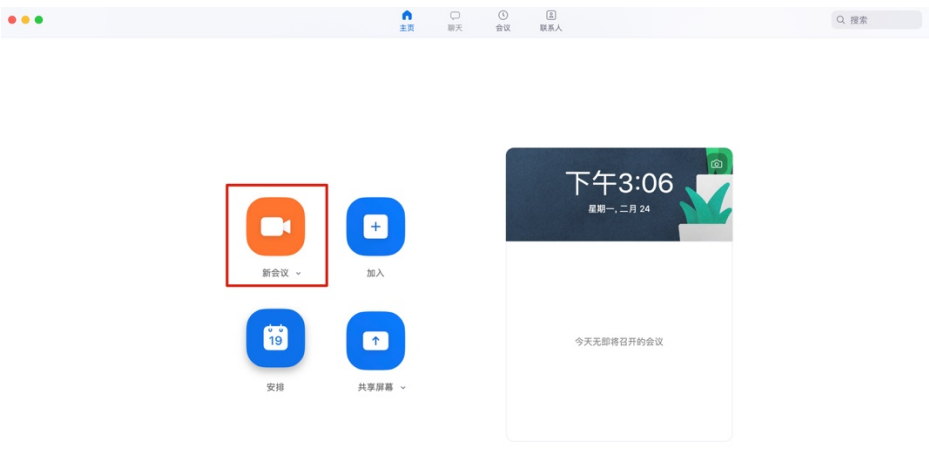

3. 加入会议

快速加入会议,参会人员登入 Zoom 主页界面,点击【加入】图标加入会议,需输入 9~11 位数字会议 ID,即可进入视频会议中开始参加视频会议。

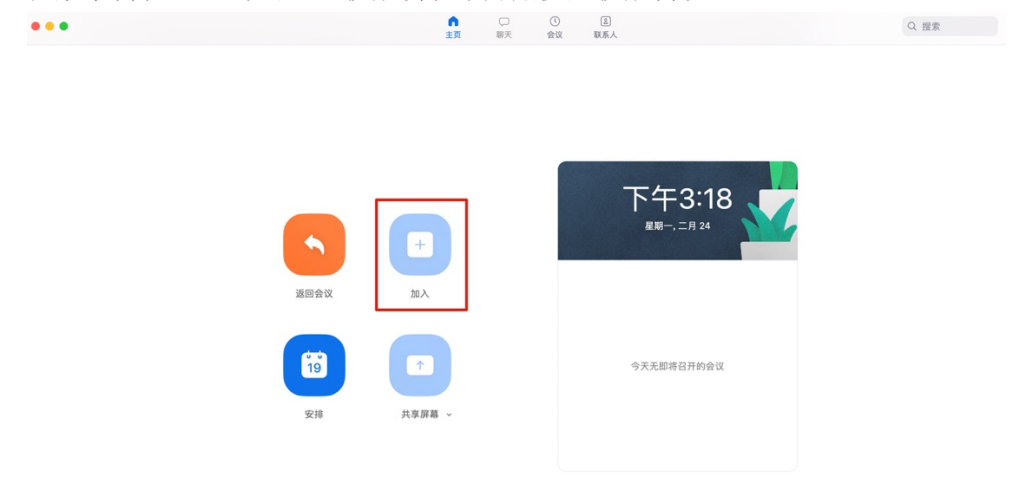

4. 会议中分享屏幕及文件

会议中参会人员可进行屏幕内容及屏幕操作演示分享,加入视频会议后窗口下方【共 享屏幕】选项,点击按钮可选择想要分享给大家的屏幕窗口,其他打开的窗口内容其他成 员无法看到。点击【聊天】图标也可进行实时聊天和文件分享。

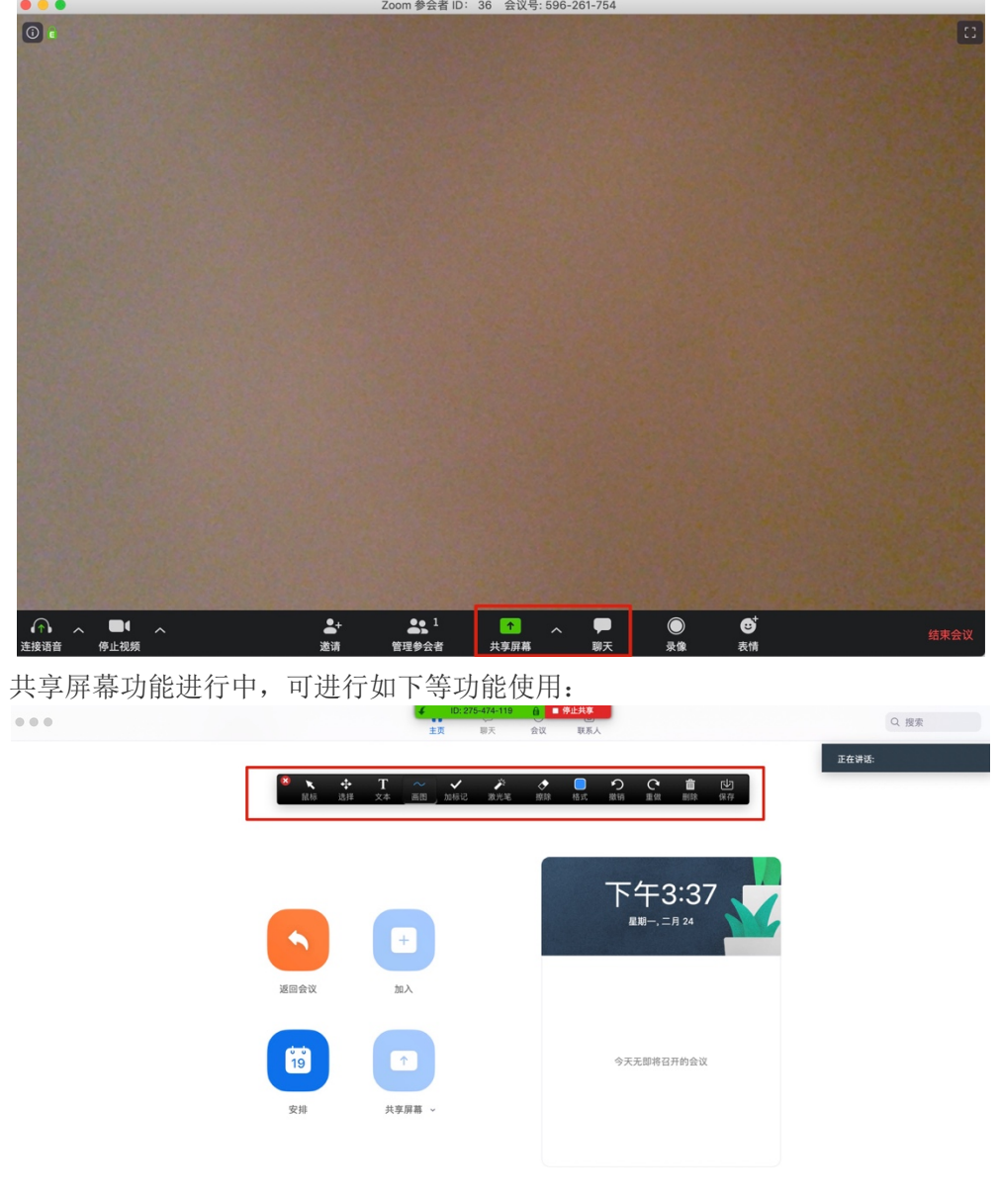

5. 视频会议邀请

视频会议发起人可对参会人员进行邀请即发送会议信息,发起人进入会议后,点击 【邀请】按钮,进行参会人员邀请,支持邮件、Zoom 联系人、复制会议链接等方式邀 请。

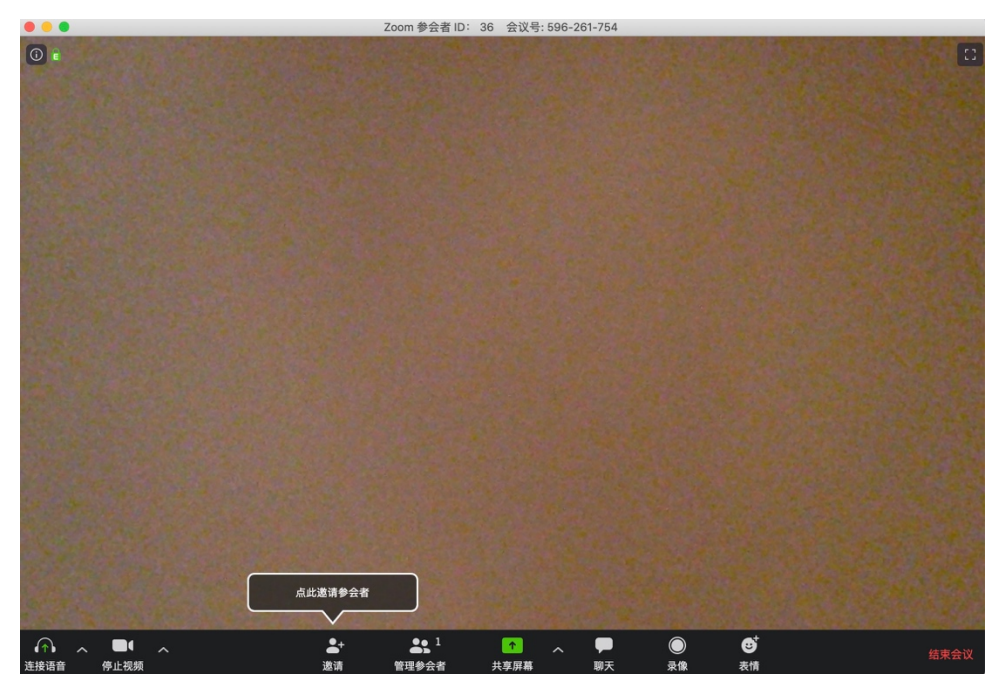

6. 会议预约

登入 Zoom,进入主页界面,点击【安排】图标按钮,可进行会议日程预约,对将要 进行的视频会议日程记录。会议事件预约完成后,Zoom 自动生成会议信息,可直接邀请 其他参会人员加入会议。

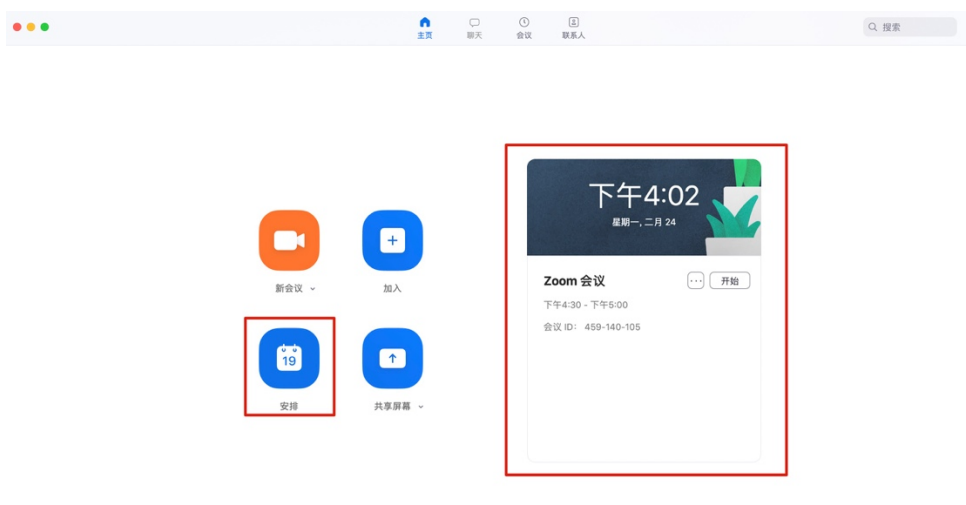

界面上方【会议】内可查看自己需要参加的所有会议信息。

| •••                                             | ○ □ ■ ■ □ □ □ □ □ □ □ □ □ □ □ □ □ □ □ □  |
|-------------------------------------------------|------------------------------------------|
| C 我的会议 录像文件 ⊕<br>681-766-4855<br>彩的へ人会が(D (DM)) | Zoom 会议                                  |
| Sang F / Aa solo (Fini)<br>今天<br>Zoom 会议        | 下午4:30 - 下午5:00<br>会议ID: 459-140-105     |
| 下午4:30 - 下午5:00<br>会议 ID: 459-140-105           | 并10 ● 重制通道指示型 / 除線 × 動態 从空议重加入<br>显示会议邀请 |
|                                                 |                                          |
|                                                 |                                          |
|                                                 |                                          |
|                                                 |                                          |
|                                                 |                                          |